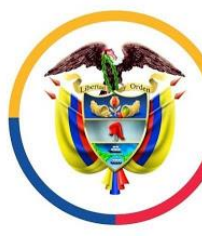

República de Colombia

A la dirección de correo electrónica suministrada a la respectiva autoridad judicial llegará un mensaje como el que aparece en la imagen, en el cual encontrarán el día y la hora de la realización de la diligencia y el enlace (link) que deberá seguir para entrar a la sala virtual.

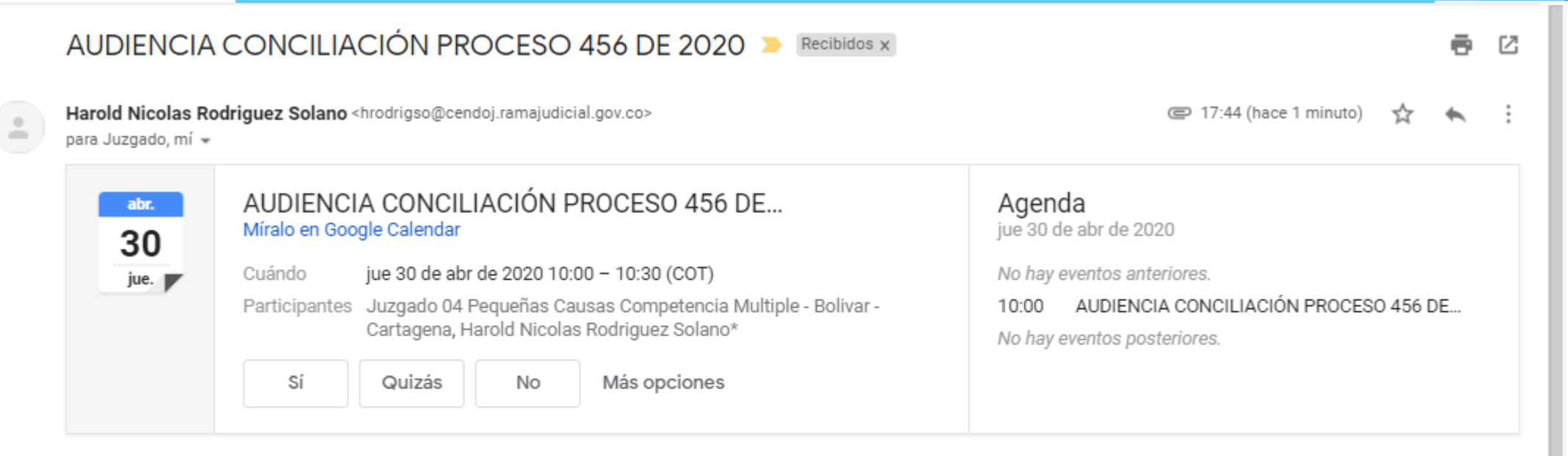

AUDIENCIA DE CONCILIACIÓN PROCESO 456 DE 2020, PROGRAMADA PARA EL DÍA JUEVES 30 DE ABRIL DE 2020 A LAS 10:00 AM

Unirse a reunión de Microsoft Teams

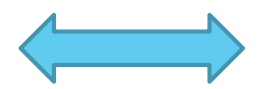

Más información sobre Teams Opciones de la reunión

En la fecha programada deberá dar clic en "Unirse a la reunión de Microsoft Teams"

Información legal

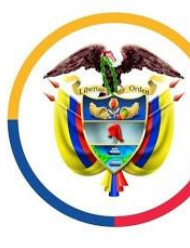

República de Colombia

Cuando acceda al vinculo le aparecerá la siguiente pagina y podrá elegir entre descargar la aplicación al computador o entrar a la reunión mediante la pagina Web. En este instructivo utilizaremos la segunda hipótesis, sin que ello implique descartar la primera.

## **Microsoft Teams**

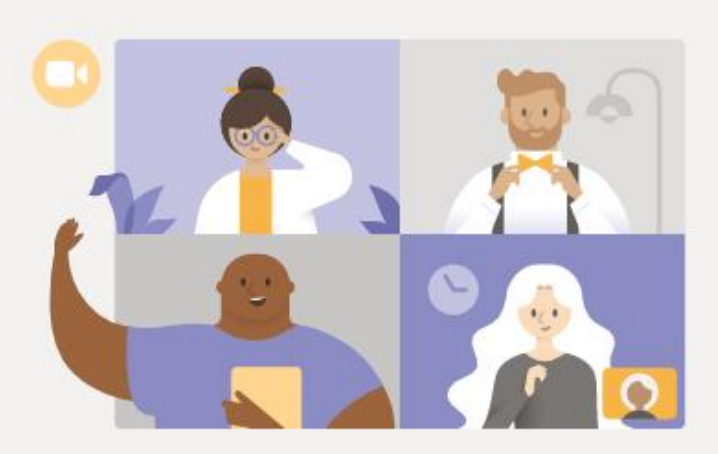

## Disfrute de lo mejor de las reuniones de Teams con la aplicación de escritorio

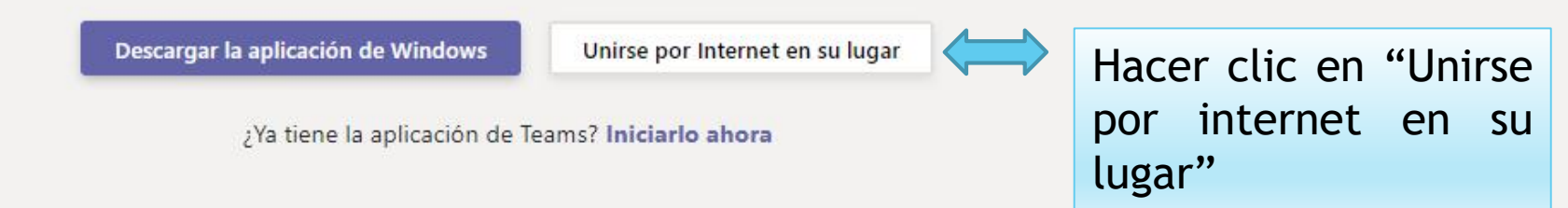

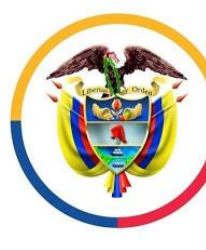

República de Colombia

Al unirse por internet, deberá permitir que el navegador tenga acceso al micrófono y a la cámara que se encuentra instalada y configurada en el equipo.

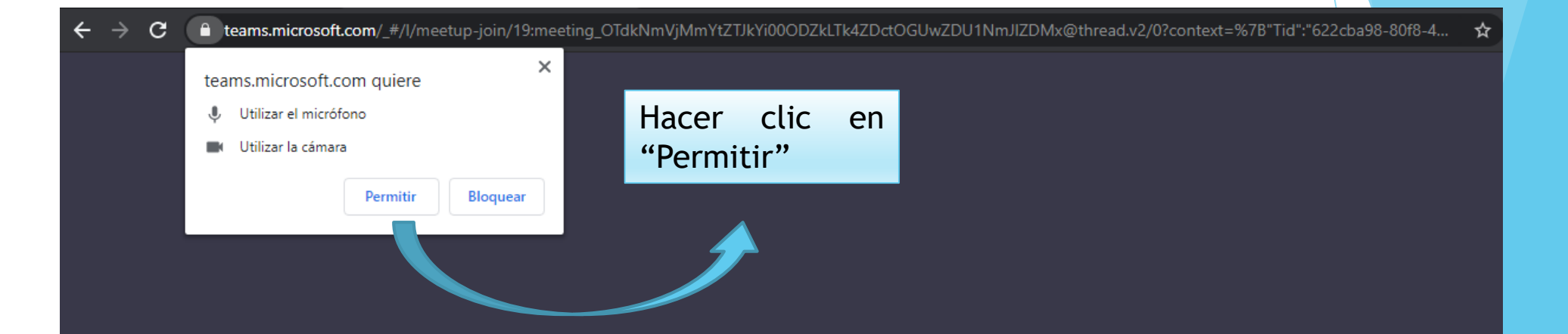

## Seleccione <u>Permitir</u> para que Microsoft Teams pueda usar el micrófono y la cámara para las llamadas y las reuniones en este explorador.

Cuando lo haga, activaremos sus dispositivos durante un momento para configurarlos.

Para conseguir una mejor experiencia, descargue la aplicación de escritorio.

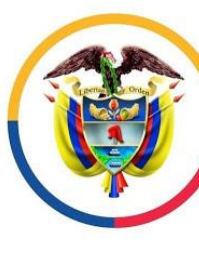

República de Colombia

reunión.

Una vez permita el uso de la cámara y del micrófono de su equipo deberá indicar su nombre completo y solicitar "Unirse a la reunión", para lo cual deberá esperar a que el moderador (Despacho Judicial) permita su ingreso.

Elija su configuración de audio y vídeo para Reunión actual 0 0 Escriba en el recuadro su nombre para identificarse Hacer clic en ante los asistentes de la "Unirse ahora" Pedro Perez Perez Unirse ahora 🗖 🔘 🕴 🔵 E Dispositi Otras opciones de unión ふ Audio desactivado Para mejorar su experiencia, inicie sesión o descargue la versión de escritorio

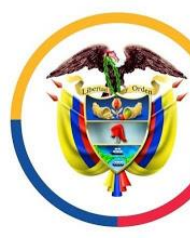

República de Colombia

Después "Unirse a la reunión", deberá aguardar a que el moderador de la reunión permita su ingreso. Sea paciente.

Algún participante de la reunión debería permitirle entrar pronto

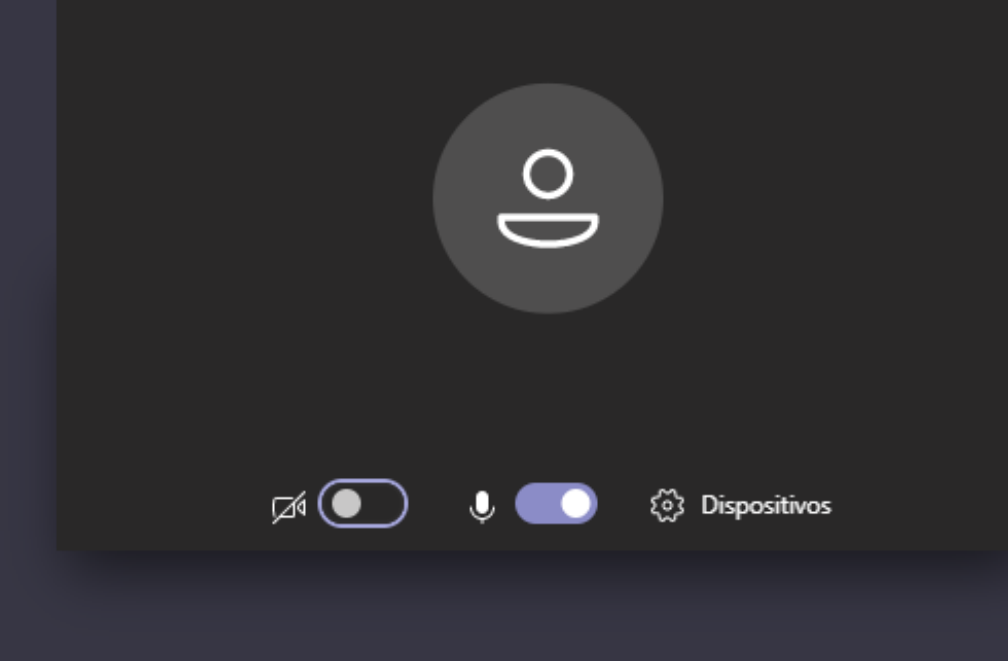

Consejo Superior de la Judicatura República de Colombia

Rama Iudicial

Inmediatamente tenga acceso a la sala, identifique los controles principales de la reunión.

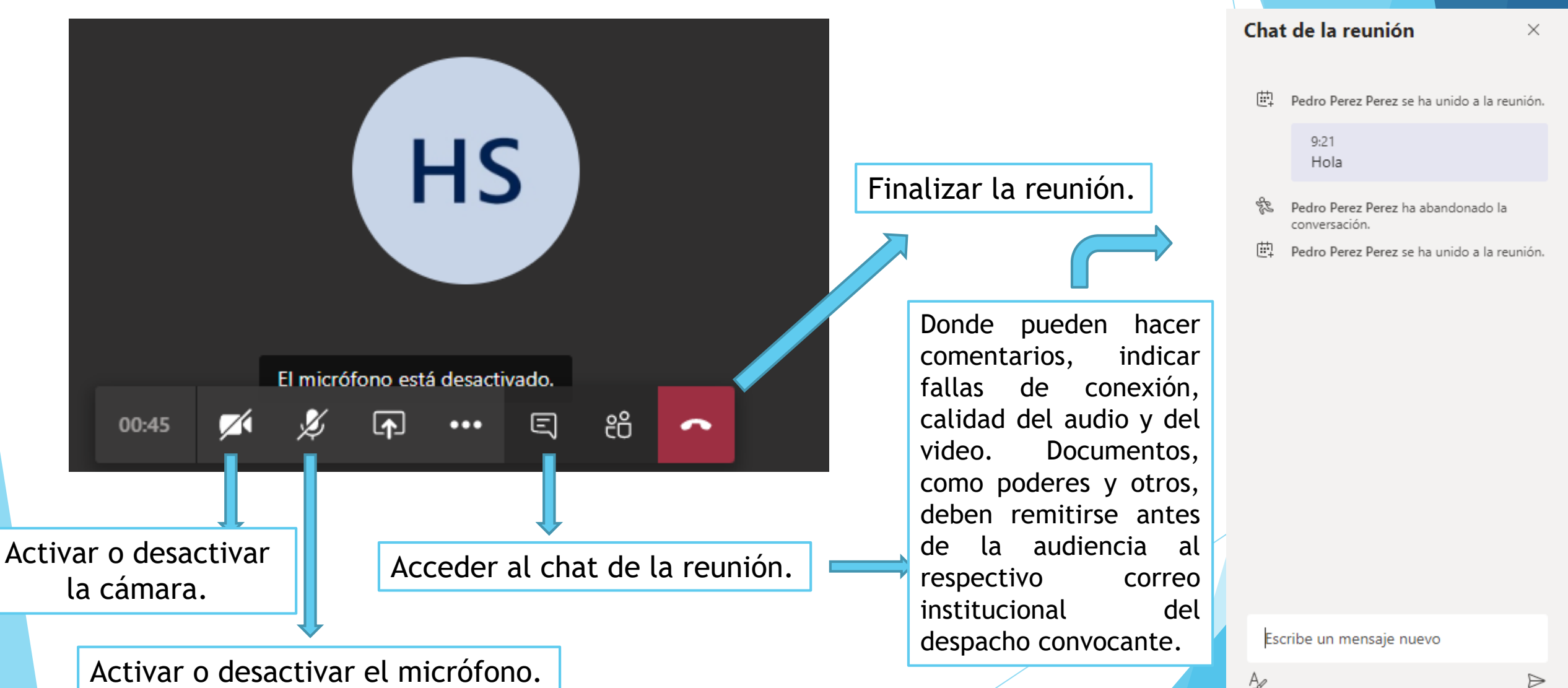